Werkinstructie tussentijds inschrijven zorginkoopprocedure 2024 zorgaanbieders

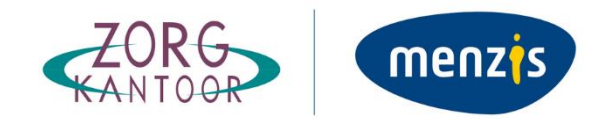

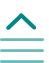

## Algemeen

Op 1 juni 2023 is het Regionaal Inkoopbeleid 2024-2026 van Stichting Zorgkantoor Menzis gepubliceerd. Vanaf donderdag 1 februari 2024 om 9:00 uur kunt u zich inschrijven voor de tussentijdse Zorginkoopprocedure 2024 via Mercell. Hiervoor dient u zich bij Mercell geregistreerd te hebben. Heeft u dat nog niet heeft gedaan? Bekijk dan de <u>Werkinstructie Registreren Mercell</u> op onze website.

Het inschrijven voor de tussentijdse Zorginkoopprocedure 2024 dient in Mercell plaats te vinden via één van onderstaande tenders.

- 1. <u>T61904 Tussentijdse inschrijving Zorginkoopprocedure GGZ Arnhem Stichting Zorgkantoor Menzis</u>
- 2. <u>T61906 Tussentijdse inschrijving Zorginkoopprocedure GZ Arnhem Stichting Zorgkantoor Menzis</u>
- 3. T61908 Tussentijdse inschrijving Zorginkoopprocedure V&V Arnhem Stichting Zorgkantoor Menzis
- 4. <u>T61909 Tussentijdse inschrijving Zorginkoopprocedure GGZ Twente Stichting Zorgkantoor Menzis</u>
- 5. <u>T61910 Tussentijdse inschrijving Zorginkoopprocedure GZ Twente Stichting Zorgkantoor Menzis</u>
- 6. <u>T61912 Tussentijdse inschrijving Zorginkoopprocedure V&V Twente Stichting Zorgkantoor Menzis</u>
- 7. T61917 Tussentijdse inschrijving Zorginkoopprocedure GGZ Groningen Stichting Zorgkantoor Menzis
- 8. T61919 Tussentijdse inschrijving Zorginkoopprocedure GZ Groningen Stichting Zorgkantoor Menzis
- 9. T61920 Tussentijdse inschrijving Zorginkoopprocedure V&V Groningen Stichting Zorgkantoor Menzis

Doorloop vervolgens onderstaande processtappen voor de inschrijving.

#### Processtappen

- 1. Meld u aan voor de tender die voor u van toepassing is. Hiervoor klikt u op één van bovenstaande tenders van Stichting Zorgkantoor Menzis.
  - Als u zorg levert aan doelgroepen uit verschillende sectoren (GGZ/ GZ/ V&V) schrijft u zich in voor de sector waar het merendeel (> 50%) van uw klanten deel van uitmaakt.
  - Indien u zorg wilt leveren in meerdere Menzis regio's, dient u zich per regio in te schrijven.
- 2. Klik rechtsboven op de knop < Inloggen>. Log in op Mercell met uw gebruikersnaam en wachtwoord.
- 3. Klik rechtsonder op de knop < Deelnemen>.
- 4. Klik links in het menuoverzicht op <Offerte>.
- 5. Klik bij Categorieën op de knop < Selecteren>.
  - Selecteer de categorie (nieuwe zorgaanbieder of bestaande zorgaanbieder, nieuw voor zorgkantoor) die voor u van toepassing is.
  - Klik op de knop **Opslaan**.
- 6. Beantwoord alle vragen per hoofdstuk. Het kan zijn dat bepaalde hoofdstukken voor uw categorie grijs zijn. Dit betekent dat u deze vragen niet kan en hoeft te doorlopen.

 Als de juiste categorie is geselecteerd en alle vragen zijn beantwoord, kunt u rechtsonder via de knop <Indienen> uw inschrijving indienen en afronden.

| MERCELL Source-to-Contra                        | ct astronome                                      | 🞧 Support 🧬 🎯 Destinemer?               |
|-------------------------------------------------|---------------------------------------------------|-----------------------------------------|
| ← Tenders                                       | THIOS Externe inset Gemeente Amsterdam (EIGA)     | Satus en taken:<br>Open voor aanmelding |
| Overzicht                                       | Series Office Net Ingediend                       | Skittingsdatum 14394,18u,39m            |
| <ul> <li>Planning</li> <li>Collega's</li> </ul> | Leveranciersaccount 9 /                           | 10 ± ¥ 1                                |
| Berichten en aankondigingen                     | 1. Categoriein                                    | 2 Beaurize                              |
| Egenschappen                                    | <sup>55</sup> Connuciative Marketing              | - Office with                           |
| Ronde Vraag & Antwoord                          | 1. Toelatingscriteria DAS<br>BREAD Britistermoons | Openen                                  |
| Offerte     Offerte     Offerte                 |                                                   | 🖾 Indienen                              |
|                                                 |                                                   |                                         |
|                                                 |                                                   |                                         |
| MERCELL Source-to-Contract                      | n an an an an an an an an an an an an an          | 🔓 Support 📌 🎯 Declinemer 9 👘            |

8. Nadat u op de knop <Indienen> heeft gedrukt, dient u het wachtwoord in te vullen. Zie de printscreen hieronder.

| MERCELL Source-to-Contra                      |                                                                                                    | 9 jm. 1003 sln.), 49 st 60% at            | G Support 🧬 🍘 Declarence 9                  |
|-----------------------------------------------|----------------------------------------------------------------------------------------------------|-------------------------------------------|---------------------------------------------|
| ← Tenders                                     | Externe inzet Gemeente Amsterdam (EIGA)                                                                         |                                           | Status en tailen:<br>Open voor aanmelding V |
| (P) Overzicht<br>10 Planning                  | Image: Offense Niet ingediend                                                                                   |                                           | Skuttingsdietum<br>1439d, 184,38m           |
| A. Collega's                                  | Leveranciersaccount 9 🖉                                                                                         |                                           | π ± Ψ Ε                                     |
| Berichten en aankondigingen     Eigenschappen | Is Categorieén<br>Comunicate en Mariedra                                                                        |                                           | Pewerken                                    |
| Ronde<br>Vraag 8. Antwoord                    | 1. Teelatingscriteria DAS<br>Heatricka pure scientification                                                     | A                                         | Openen                                      |
| Offerte     Columnation                       | Be                                                                                                    | Indienen<br>ofg met uw wachtwoord         | C uderen                                    |
|                                               | Annales                                                                                                    | n Indexen                                 |                                             |
| MERCELL Source-to-Contra                      | at the second second second second second second second second second second second second second second second | trijen. Xest Sylan, S. Part S. (1970-187) | 🞧 Support 🧬 🍈 Declinemer?                   |

9. Vervolgens kunt u op 2 plekken in Mercell aan de status zien dat uw inschrijving is ingediend.

| MERCELL Source-to-Contro                        | t.                                                      | 20)a.30234a.0723607648 | G Support 🧬 🍘 Decimentary                  |
|-------------------------------------------------|---------------------------------------------------------|------------------------|--------------------------------------------|
| ← Tenders                                       | Tallos Externe inzet Gemeente Amsterdam (EIGA)          |                        | Status entailen:<br>Open voor aanmelding ~ |
| (% Overzicht                                    | 22 jun. 2023 (do.), 17:22-12 Door Leveranciersaccount.9 |                        | Skittingsdatum<br>1439d, 18u, 37m          |
| 🛱 Planning                                      |                                                         |                        |                                            |
| ₽. Colega's                                     | Leveranciersaccount 9                                   |                        | 10 A ¥ 1                                   |
| <ul> <li>Berichten en aankondigingen</li> </ul> | 1. Categorieën                                          |                        | <b>4</b> 0mm                               |
| Eigenschappen                                   | Communicative en titleheding                            |                        | - openen                                   |
| Ronde                                           | Turbulan and and                                        |                        |                                            |
| Vraag & Antwoord                                | 1. Toelatingscriteria DAS                               |                        | Openen                                     |
| Offerte     Control                             |                                                         |                        | () Herroepen                               |
| × 1                                             |                                                         |                        |                                            |
|                                                 |                                                         |                        |                                            |

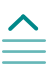

## Inschrijving aanpassen

Het is voor de zorgaanbieder mogelijk om na het indienen van de inschrijving de inschrijving nog te muteren in Mercell. Dit kan via de knop **Herroepen** en kan alleen vóór de sluitingsdatum van de inschrijving (donderdag 29 februari 2024 om 17:00 uur).

Na indiening van de inschrijving ziet u de knop <Herroepen> rechtsonder uw inschrijving.

| ← Tenders                   | 14250 Dynamisch aankoopsysteem (DAS)                              | Status en taken:<br>Open voor aanmelding 👻 |
|-----------------------------|-------------------------------------------------------------------|--------------------------------------------|
| Overzicht                   | Ori juli 2021 (JL) 151122 Door Leverandersecount 1     Ingrediend | Sluttingsdatum<br>1153d,20u,20m            |
| Collegars                   | Leveranciersaccount 1                                             | 10 ± ¥ E                                   |
| Berichten en aankondigingen | 1. Categorieën                                                    |                                            |
| Eigenschappen               | " σ                                                               |                                            |
| Ronde Vitaag & Antwoord     | 1. Nicove leveranciers                                            | Openen                                     |
| a Inschrijving              | 2. Al togelaten leveranders                                       | Openen                                     |
| machingthing                | 4                                                                 | Herroepen                                  |

Klik op de knop <**Herroepen**> als u uw inschrijving na indiening nog wilt muteren. Voer uw wachtwoord in en muteer waar nodig. Sla de wijzigingen vervolgens op en dien opnieuw uw inschrijving in.

### Gunning

In mei 2024 vindt de gunning plaats. De planning tussentijds inschrijven zorginkoop 2024 staat op <u>onze site</u>. Communicatie over het gunnen zal plaatsvinden via Mercell.

# Optimaal gebruik

Voor optimaal gebruik van het platform kunt u op de <u>supportpagina van Mercell</u> informatie vinden over de werking van het platform. Hier vindt u verschillende kennisartikelen.

Voor overige vragen over de werking van het platform kunt u contact opnemen met de Mercell Servicedesk.

E-mail: support-nl@mercell.com

Telefoon: 085 - 001 4593

Bereikbaar maandag t/m vrijdag van 9:00 uur tot 17.00 uur.